Importer Organ Piano Boogie ou autre Real chords dans « Real chords » pour Ketron Event ..61..76..X

Exemple : Organ Piano Boogie. dans dossier Real Chords.

Connecter votre Event à votre PC via USB (HOT dans Event, coté droit)..

Presser MEDIA (event).. Puis jaunir PC CONNECT.

L'Event (USBACK) est connecté à votre PC.. Ok. !

Dans la liste choisir **USER MODELING** et ouvrir ce dossier..

Aller dans le dernier dossier **REALCHORD** importer le dossier reçu.

## **Organ Piano Boogie**

Coller dans « Realchord ... »

Maintenant déconnecter en pressant .. Pc Connect et OK dans Event..

Dans Event presser ensemble les boutons variations A + B et presser ENTER.

Presser en bas sur WIEW & MODELING

Aller dans CHORD à gauche et le rougir

Aller à droite dans le rectangle **Real Chord** ..bleu..

Appuyer aussi sur **USER** ...bleu..

Real Chord et User seront en rouge fonçé

Monter le volume à 100 ou plus .. et faire essai avec START..

Bonne Musique avec le Ketron EVENT 61..76..X..

Suite images Ecran de EVENT KETRON

| Player 1                    | T:                                                   | Piano 1/6            | 5 (ART)                             | VOICE1                      | String 1/6                            | VOICE2                   |  |  |
|-----------------------------|------------------------------------------------------|----------------------|-------------------------------------|-----------------------------|---------------------------------------|--------------------------|--|--|
|                             | 11                                                   | 0 GRAN               | D_PIANO                             | 127                         | ENSEMBLE                              | 123                      |  |  |
| [-]                         |                                                      |                      |                                     | Split: C 3                  | Oct.Voice1:                           | Transp:                  |  |  |
|                             |                                                      |                      | /media/USBACK                       |                             |                                       |                          |  |  |
| 📋 INS                       | INSTRUMENT                                           |                      |                                     |                             |                                       |                          |  |  |
| 📋 յυκι                      | JUKEBOX                                              |                      |                                     |                             |                                       |                          |  |  |
| 📋 MID                       | MIDI.KAR.JPP                                         |                      |                                     |                             |                                       |                          |  |  |
| 📋 Μυι                       | MULTI_BASS                                           |                      |                                     |                             |                                       |                          |  |  |
| 📋 Μυι                       | _TI_CHORD                                            |                      |                                     |                             |                                       |                          |  |  |
| MEDIA<br>DEVICES            | PLAYLIST A                                           | AUTOPLAY             | KARAOKE                             | INFO                        | DRUM<br>RESTYLE                       | SETTINGS                 |  |  |
|                             |                                                      |                      |                                     |                             |                                       |                          |  |  |
| Player 1                    | Т:                                                   | Piano 1/6            | j (ART)                             | VOICE1                      | String 1/6                            | VOICE2                   |  |  |
| Player 1<br>                | T:<br>11                                             | Piano 1/6<br>0 GRAN  | 5 (art)<br>D_ <b>PIANO</b>          | voice1<br>127               | String 1/6<br>ENSEMBLE                | VOICE2<br>123            |  |  |
| Player 1<br>                | T:<br>11                                             | Piano 1/6<br>0 GRANI | o (ART)<br>D_PIANO                  | VOICE1<br>127<br>Split: C 3 | String 1/6<br>ENSEMBLE<br>Oct.Voice1: | VOICE2<br>123<br>Transp: |  |  |
| Player 1<br>                | T:<br>11                                             | Piano 1/6<br>0 GRANI | o (ART)<br>D_PIANO<br>/media/USBACK | VOICE1<br>127<br>Split: C 3 | String 1/6<br>ENSEMBLE<br>Oct.Voice1: | VOICE2<br>123<br>Transp: |  |  |
| Player 1 (-) SCR            | T:<br>11<br>EENSHOTS                                 | Piano 1/6<br>0 GRANI | o (ART)<br>D_PIANO<br>/media/USBACK | VOICE1<br>127<br>Split: C 3 | String 1/6<br>ENSEMBLE<br>Oct.Voice1: | VOICE2<br>123<br>Transp: |  |  |
| Player 1<br><br>[-] SCR     | T:<br>11<br>EENSHOTS                                 | Piano 1/6<br>0 GRANI | o (ART)<br>D_PIANO<br>/media/USBACK | VOICE1<br>127<br>Split: C 3 | String 1/6<br>ENSEMBLE<br>Oct.Voice1: | VOICE2<br>123<br>Transp: |  |  |
| Player 1<br><br>[-] SCR<br> | T:<br>11<br>EENSHOTS<br>M<br>tem Volume              | Piano 1/6<br>GRANI   | o (ART)<br>D_PIANO<br>/media/USBACK | VOICE1<br>127<br>Split: C 3 | String 1/6<br>ENSEMBLE<br>Oct.Voice1: | VOICE2<br>123<br>Transp: |  |  |
| Player 1<br><br>[-] SCR<br> | T:<br>11<br>EENSHOTS<br>M<br>tem Volume              | e Informa            | o (ART)<br>D_PIANO<br>/media/USBACK | VOICE1<br>127<br>Split: C 3 | String 1/6<br>ENSEMBLE<br>Oct.Voice1: | VOICE2<br>123<br>Transp: |  |  |
| Player 1<br>                | T:<br>11<br>EENSHOTS<br>M<br>tem Volume<br>R_MODELIN | e Informa            | 6 (ART)<br>D_PIANO<br>/media/USBACK | VOICE1<br>127<br>Split: C 3 | String 1/6<br>ENSEMBLE<br>Oct.Voice1: | VOICE2<br>123<br>Transp: |  |  |

| Player 1                                                                                        | T                                                                       | Piano 1                                                                       | /6 (ART)                                                    | VOICE1                                     | String 1/6                                  | VOICE2                   |
|-------------------------------------------------------------------------------------------------|-------------------------------------------------------------------------|-------------------------------------------------------------------------------|-------------------------------------------------------------|--------------------------------------------|---------------------------------------------|--------------------------|
|                                                                                                 | 1                                                                       | 10 GRA                                                                        | ND_PIANO                                                    | 127                                        | ENSEMBLE                                    | 123                      |
| [-]                                                                                             |                                                                         |                                                                               |                                                             | Split: C 3                                 | Oct.Voice1:                                 | Transp:                  |
|                                                                                                 |                                                                         | /med                                                                          | a/USBACK/USER_M                                             | DDELING                                    |                                             |                          |
| 📋 Rea                                                                                           | IChord                                                                  |                                                                               |                                                             |                                            |                                             |                          |
|                                                                                                 |                                                                         |                                                                               |                                                             |                                            |                                             |                          |
|                                                                                                 |                                                                         |                                                                               |                                                             |                                            |                                             |                          |
|                                                                                                 |                                                                         |                                                                               |                                                             |                                            |                                             |                          |
|                                                                                                 |                                                                         |                                                                               |                                                             |                                            |                                             |                          |
|                                                                                                 |                                                                         |                                                                               |                                                             |                                            |                                             |                          |
| MEDIA                                                                                           |                                                                         |                                                                               |                                                             |                                            | DRUM                                        |                          |
| DEVICES                                                                                         | PLAYLIST                                                                | AUTOPLAY                                                                      |                                                             | INFO                                       | RESTYLE                                     | SETTINGS                 |
|                                                                                                 |                                                                         |                                                                               |                                                             |                                            |                                             |                          |
| Player 1                                                                                        | T                                                                       | : Piano í                                                                     | 1/6 (ART)                                                   | VOICE1                                     | String 1/6                                  | VOICE2                   |
| Player 1                                                                                        | T<br>1                                                                  | Piano 10 GRA                                                                  | 1/6 (art)<br>ND_PIANO                                       | VOICE1<br>127                              | String 1/6<br>ENSEMBLE                      | voice2<br>123            |
| Player 1                                                                                        | T<br>1<br>1                                                             | Piano 1<br>10 GRA                                                             | 1/6 (ART)<br>ND_PIANO                                       | VOICE1<br>127<br>Split: C 3                | String 1/6<br>ENSEMBLE<br>Oct.Voice1:       | VOICE2<br>123<br>Transp: |
| Player 1                                                                                        | T:<br>1                                                                 | Piano<br>10 GRA<br><br>/media/USI                                             | I/6 (ART)<br>ND_PIANO<br>BACK/USER_MODEL                    | VOICE1<br>127<br>Split: C 3<br>NG/RealChor | String 1/6<br>ENSEMBLE<br>Oct.Voice1:       | VOICE2<br>123<br>Transp: |
| Player 1 (-) ACC                                                                                |                                                                         | Piano 1<br>10 GRA<br>/media/USI                                               | 1/6 (ART)<br>ND_PIANO<br>BACK/USER_MODELL                   | VOICE1<br>127<br>Split: C 3<br>NG/RealChor | String 1/6<br>ENSEMBLE<br>Oct.Voice1:       | VOICE2<br>123<br>Transp: |
| Player 1 (-) ACC                                                                                |                                                                         | Piano<br>10<br>GRA<br>/media/USI<br>UMMING                                    | I/6 (ART)<br>ND_PIANO<br>BACK/USER_MODELL<br>5_90<br>Iojfje | VOICE1<br>127<br>Split: C 3<br>NG/RealChor | String 1/6<br>ENSEMBLE<br>Oct.Voice1:       | VOICE2<br>123<br>Transp: |
| Player 1 (-)                                                                                    | T:<br>1<br>DUSTICSTR<br>CKINGVOCA                                       | Piano<br>Piano<br>GRA<br>(media/USI<br>UMMINO<br>ALS_65-0<br>A_128            | I/6 (ART)<br>ND_PIANO<br>BACK/USER_MODELL<br>6_90<br>Iojfje | VOICE1<br>127<br>Split: C 3<br>NG/RealChor | String 1/6<br>ENSEMBLE<br>Oct.Voice1:       | VOICE2<br>123<br>Transp: |
| Player 1 (-)                                                                                    | T:<br>1<br>DUSTICSTR<br>CKINGVOCA<br>ES_HARP_A<br>SSENSEBL              | Piano<br>Piano<br>GRA<br>GRA<br>UMMING<br>ALS_65-0<br>A_128<br>.E_136         | I/6 (ART)<br>ND_PIANO<br>BACK/USER_MODELL<br>6_90<br>gojfje | VOICE1<br>127<br>Split: C 3<br>NG/RealChor | String 1/6<br>ENSEMBLE<br>Oct.Voice1:       | VOICE2<br>123<br>Transp: |
| Player 1            (-)         ACC         ACC         BAC         BLU         BRA         COL | T:<br>1<br>DUSTICSTR<br>CKINGVOCA<br>ES_HARP_A<br>SSENSEBL<br>JNTY ACCO | <br>Piano<br>GRA<br>GRA<br>(UMMING<br>ALS_65-0<br>A_128<br>.E_136<br>OUSTIC_: | I/6 (ART)<br>ND_PIANO<br>BACK/USER_MODELL<br>6_90<br>gojfje | VOICE1<br>127<br>Split: C 3<br>NG/RealChor | String 1/6<br>ENSEMBLE<br>Oct.Voice1:<br>rd | VOICE2<br>123<br>Transp: |

| Player                                | 1                | T:        | Piano 1/6 | (ART)   | VOICE1     | String 1/6      | VOICE2   |  |
|---------------------------------------|------------------|-----------|-----------|---------|------------|-----------------|----------|--|
|                                       |                  | 110       | GRAND_    | PIANO   | 127        | ENSEMBLE        | 123      |  |
| [-]                                   |                  | <b></b> / |           | 2       | Split: C 3 | Oct.Voice1:     | Transp:  |  |
| /media/USBACK/USER_MODELING/RealChord |                  |           |           |         |            |                 |          |  |
|                                       | J_MANOUCHE_200_B |           |           |         |            |                 |          |  |
|                                       | MISSING YOU_125  |           |           |         |            |                 |          |  |
| ORGPIANOBOOGE_120-txazja              |                  |           |           |         |            |                 |          |  |
| PIANOBALLAD_110                       |                  |           |           |         |            |                 |          |  |
| PIANOBOOGIE_123                       |                  |           |           |         |            |                 |          |  |
| MED<br>DEVI                           | DIA<br>CES P     |           | TOPLAY    | KARAOKE | INFO       | DRUM<br>RESTYLE | SETTINGS |  |

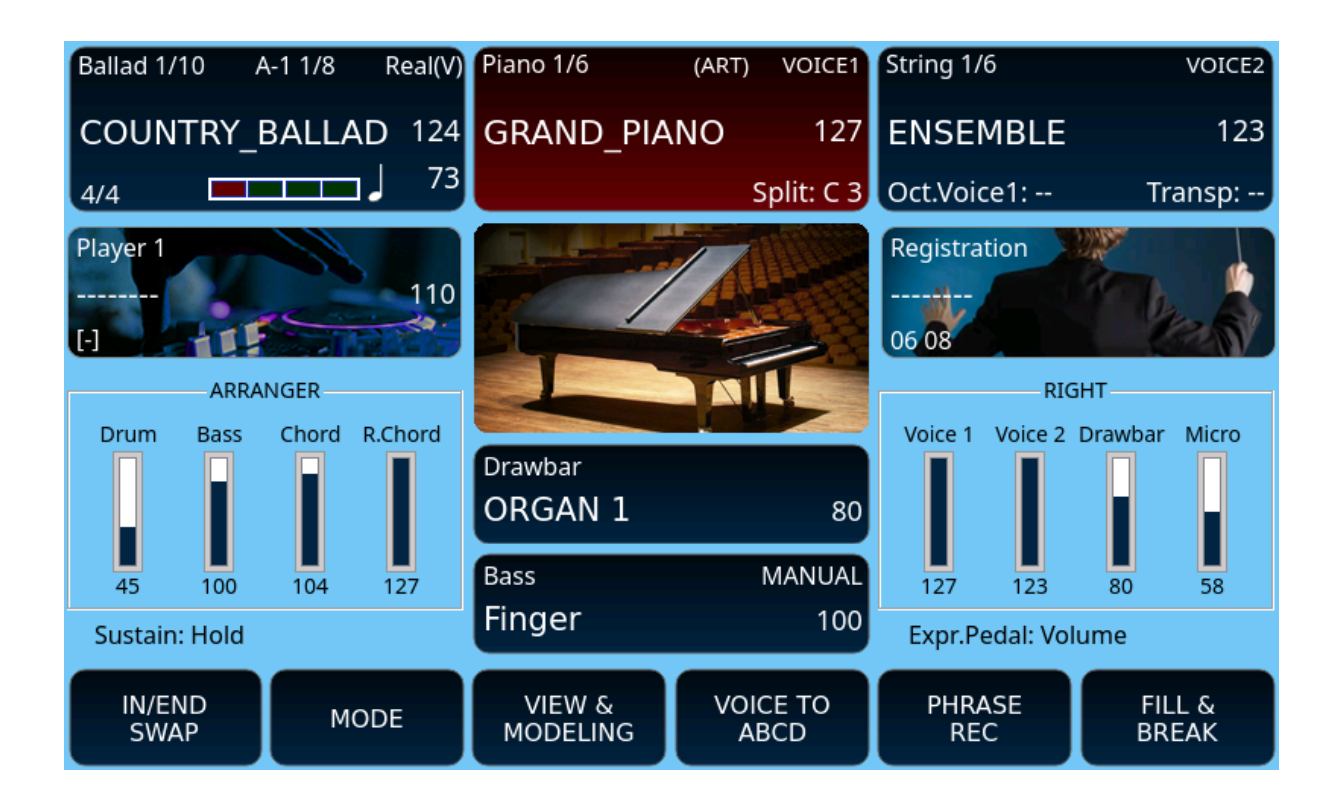

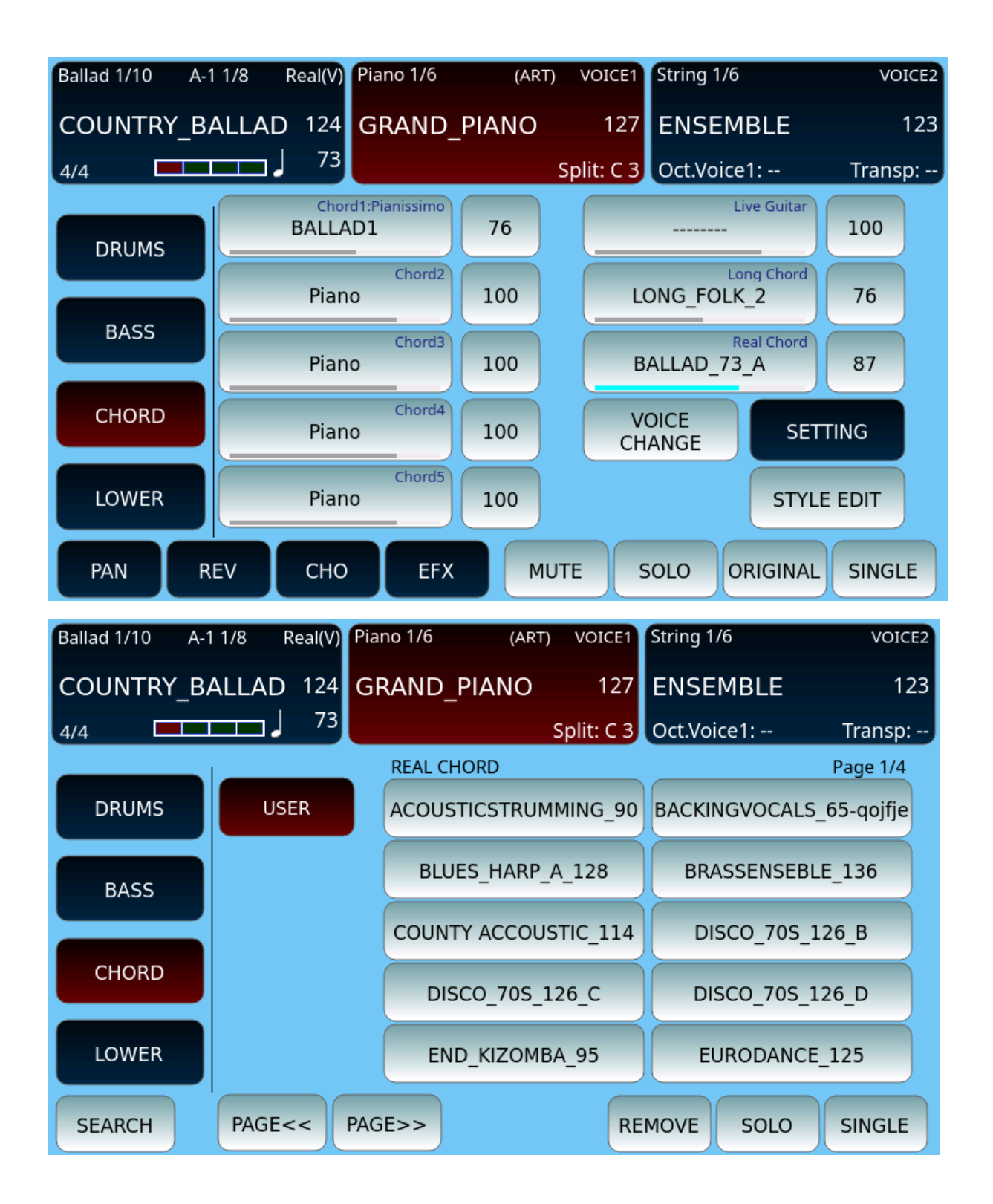

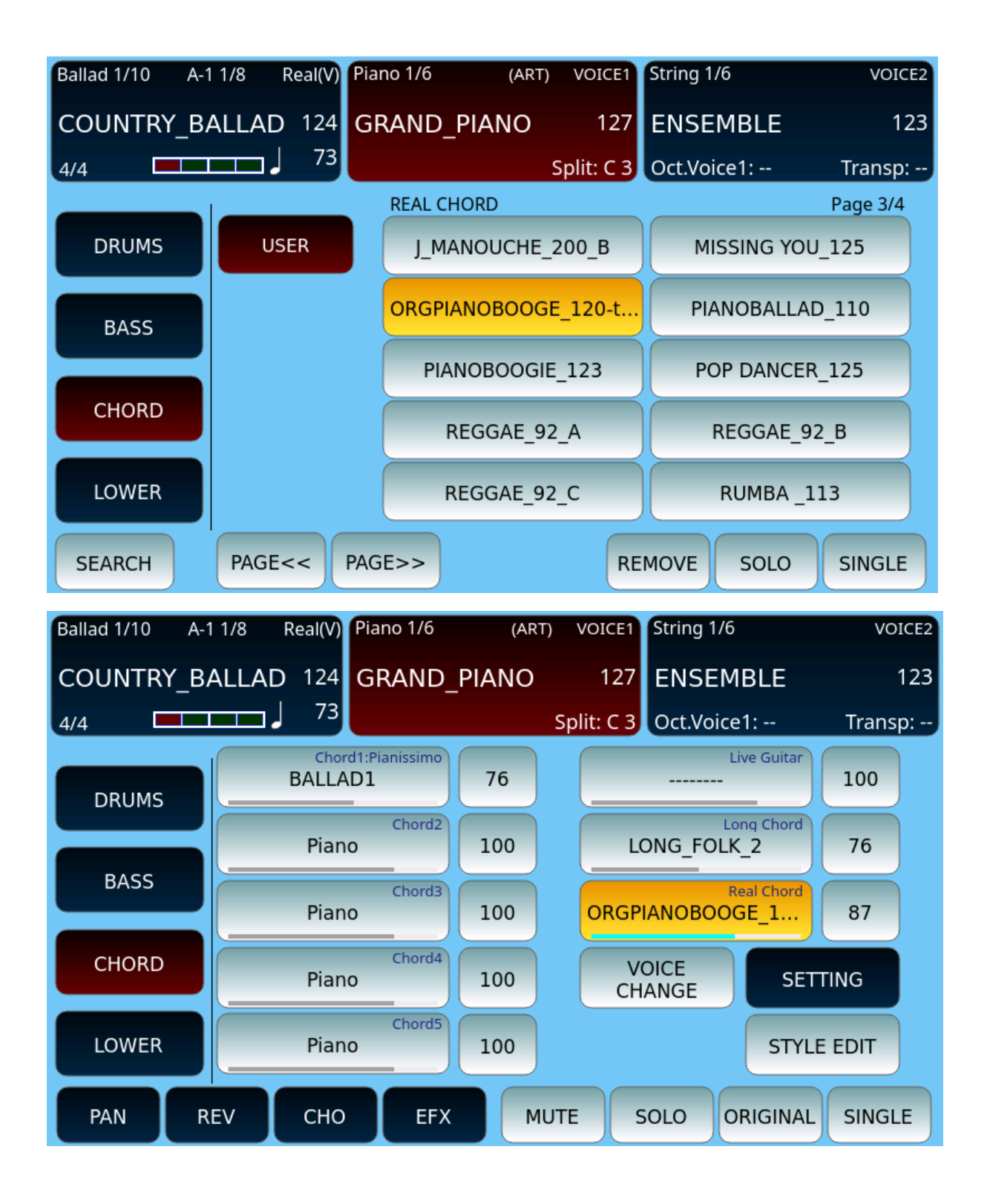